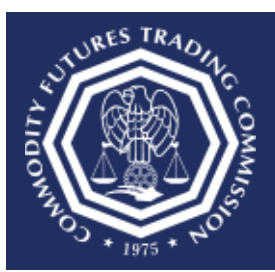

## How do I Sign In to the CFTC Portal?

This document provides an overview of the steps needed to login to the CFTC Portal.

CFTC does not permit the sharing of Portal accounts. Each user must have an individual account using a first and last name. Please allow up to two business days for new account requests to be reviewed. Contact <u>TechSupport@cftc.gov</u> if you have any questions.

- 1. Select the CFTC Portal Sign In URL: <u>https://portal.cftc.gov</u>
- 2. Read the CFTC Portal Terms of Use Agreement. To access the Portal, it is necessary to accept the Terms of Use Agreement by selecting [Accept].

|                                                                                                    | CFTC PORTAL                                                                                                    |
|----------------------------------------------------------------------------------------------------|----------------------------------------------------------------------------------------------------|
|                                                                                                    | Warning                                                                                                    |
| This computer system is a<br>system is to be used only<br>violation of Federal law. S<br>information system is pro<br>communications and info<br>authorized or unauthorized<br>expressly consents to suu<br>seized and disclosed by a<br>privacy when using this s<br>this system is collected, s | a United States Government information system operated by the Commodity Futures Trading Commission ("CFTC"). This for authorized purposes by individuals who have been granted access rights by the CFTC. Misuse of this computer system is a iee Computer Fraud and Abuse Act of 1986, Pub. L.99-474, 100 Stat. 1213 (1986). Unauthorized access or use of this hibited and may be subject to criminal, civil and/or administrative action. The Government routinely intercepts and monitors mation on this system, for example, to address security vulnerabilities and other risks. All users of this system, whether ad, are subject to monitoring by the CFTC and other authorized Federal Government officials. Anyone using this system ch monitorized perconded or stored on this system may be intercepted, recorded, read, copied, searched, and to authorized personnel for official purposes consistent with CFTC policies. Users have no reasonable expectation of ystem or in any communication or data which is transmitted or stored on this system. Personal information submitted through tored and otherwise processed as stated in the Portal Privacy Policy. |
|                                                                                                    |                                                                                                    |

3. Enter the username and password and select the "Submit" button.

| An official website of the United States governme | nt Here's how you know ❤                                                                                                    |
|---------------------------------------------------|----------------------------------------------------------------------------------------------------|
|                                                   | (CFTC.GOV                                                                                                    |
|                                                   | Sign In                                                                                                    |
|                                                   | Username ()                                                                                                    |
|                                                   | Username is not an email address.                                                                                             |
|                                                   | Password 0                                                                                                    |
|                                                   | Submit                                                                                                    |
|                                                   | Forgot your username or password?                                                                                             |
|                                                   | Don't nave an account? Request an account<br>For help, refer to Frequently Asked Questions or contact<br>TechSupport@cftc.gov |
|                                                   |                                                                                                    |

Upon successfully entering the proper credentials, choose an authentication method. Two options will be provided – Text message and Automated phone call. A third option, "Authentication App", will be available after following the steps at the end of the document.

In this example we will choose Text message.

| Select your a | authentication method                |
|---------------|--------------------------------------|
| O Text mes    | sage                                 |
| Get security  | / code to +1 (xxx) xxx - 8815        |
| O Automate    | ed phone call                        |
| Get security  | / code to <b>+1 (xxx) xxx - 8815</b> |
| Get security  | / code to +1 (xxx) xxx - 8815        |
| Submit        | Cancel                               |
|               |                                      |

5. A text message with a six-digit code will be sent to the phone number associated with the user's account. Check the mobile device for the code. In this example the code is 111111.

| 07:08 🕫  |                             |   |
|----------|-----------------------------|---|
|          |                             |   |
| <        |                             |   |
|          |                             |   |
|          |                             |   |
|          | Text Message<br>Today 07:08 |   |
|          |                             |   |
| CFTC Por | tal Code is                 |   |
|          |                             |   |
|          |                             |   |
|          |                             |   |
|          |                             |   |
|          |                             |   |
|          |                             |   |
|          |                             |   |
|          |                             |   |
|          |                             |   |
|          |                             |   |
|          |                             |   |
|          |                             |   |
|          |                             |   |
|          |                             |   |
|          |                             |   |
|          |                             |   |
|          |                             |   |
| 0        | ( Text Message              | 1 |
|          |                             |   |
| N 💿 🌄    | - w 😅 🔍                     |   |
|          |                             |   |
|          |                             |   |

6. Enter the code into the text box and click Submit to complete the Sign In process.

| <b>(</b> <sup>*)</sup> Check your phone                                                                          |  |
|----------------------------------------------------------------------------------------------------|--|
| We sent a security code to +1 (xxx) xxx - 8815<br>This code will expire in 15 minutes.<br>One-time security code |  |
| 111111                                                                                                    |  |
| Submit                                                                                                    |  |
| Didn't receive text message?                                                                                     |  |
| t⊐ Get another Code                                                                                              |  |
| Choose another authentication method                                                                             |  |

6. The User will be successfully authenticated and redirected to the Forms page on the Portal. In this example, the user signed in with a Derivatives Clearing Organization (DCO) account.

| Auties         40.5(a), 40.6(d), 40.10(a), 40.10(h) Rules         Monthly Report         39.11(f)(1) Monthly Report         Quarterly Report         39.11(f)(1) Quarterly Report         Audited Financial Statements         39.19(c)(3) Audited Financial Statements |    | Puloe                                                                                                    |
|----------------------------------------------------------------------------------------------------|----|----------------------------------------------------------------------------------------------------|
| Monthly Report<br>39.11(f)(1) Monthly Report<br>Quarterly Report<br>39.11(f)(1) Quarterly Report<br>Audited Financial Statements<br>39.19(c)(3) Audited Financial Statements                                                                                            |    | 40.5(a), 40.6(d), 40.10(a), 40.10(h) Rules                                                                                                   |
| Quarterly Report         39.11(f)(1) Quarterly Report         Audited Financial Statements         39.19(c)(3) Audited Financial Statements                                                                                                    |    | Monthly Report<br>39.11(f)(1) Monthly Report                                                                                                 |
| Audited Financial Statements<br>39.19(c)(3) Audited Financial Statements                                                                                                    |    | Quarterly Report<br>39.11(f)(1) Quarterly Report                                                                                             |
|                                                                                                    |    | Audited Financial Statements<br>39.19(c)(3) Audited Financial Statements                                                                     |
| Chief Compliance Officer Report<br>39.19(c)(3)(i) Chief Compliance Officer Report                                                                                                    |    | Chief Compliance Officer Report<br>39.19(c)(3)(i) Chief Compliance Officer Report                                                            |
| Event Specific Report<br>39.10(c)(4), 39.11(f)(4), 39.12(b), 39.18(g), 39.18(h), 39.19(c)(3), 39.19(c)(4), 39.19(c)(5) Event Specific Report                                                                                                    | rt | Event Specific Report<br>39.10(c)(4), 39.11(f)(4), 39.12(b), 39.18(g), 39.18(h), 39.19(c)(3), 39.19(c)(4), 39.19(c)(5) Event Specific Report |
| Acknowledgment Letter                                                                                                    |    | Acknowledgment Letter<br>1.20(d)(4), 1.20(g)(4)(iii), 1.26(b), 22.5(b), 30.7(d)(4) Acknowledgement Letter                                    |

## **Configure Authentication App**

1. The preferred and most secure method for authenticating with the CFTC Portal is to use an Authentication App. This section will show in three easy steps how to enable this feature when signing in to the Portal.

Navigate to the My Account page to begin the process.

| An official website of the United States government Here's how you know 🗸                                                                                                    |                                                                              |  |  |
|----------------------------------------------------------------------------------------------------|------------------------------------------------------------------------------|--|--|
|                                                                                                    | Futures Commission Merchant (FCM)<br>Last Login Date: 10/31/2023 10:58:10 AM |  |  |
| Forms Submissions My Account Dashboard Sign Out                                                                                                    |                                                                              |  |  |
| MY ACCOUNT                                                                                                    |                                                                              |  |  |
| TWO-FACTOR AUTHENTICATION                                                                                                    |                                                                              |  |  |
| If you don't want to receive security codes by text or phone call, you can set up an authentication app on your device to generate security codes. Once<br>enabled, you will be able to use the one-time passcodes generated by the application each time you sign in instead of receiving a text message or a<br>phone call. If you are having difficulty setting up the authentication app, you will need to contact the app developer directly for assistance. |                                                                              |  |  |
| 1 Install an authentication app.                                                                                                    | 2 Scan QR barcode.                                                           |  |  |
| Some popular options include:<br>Google Authenticator (iOS/Android)<br>Authy<br>1Password<br>LastPass<br>Microsoft Authenticator                                                                                                    |                                                                              |  |  |
|                                                                                                    | Or enter this code manually into your authentication app                     |  |  |
|                                                                                                    | GM2GMZLCGRSGINRXHFRTIOBSMQ                                                   |  |  |
| 3 Enter the code                                                                                                    | from your app.                                                               |  |  |
| Phone                                                                                                    |                                                                              |  |  |
| Do you want to update phone number                                                                                                    | er?                                                                          |  |  |
| 🔿 Yes 🖲 No                                                                                                    |                                                                              |  |  |
|                                                                                                    |                                                                              |  |  |
|                                                                                                    |                                                                              |  |  |

2. If the user doesn't already have an Authentication App on their mobile device, then choose to install one of the options below or install another software-based authenticator.

Some popular options include:

- Google Authenticator (<u>iOS/Android</u>)
- <u>Authy</u>
- <u>1Password</u>
- <u>LastPass</u>
- Microsoft Authenticator
- 3. Complete the remaining steps by scanning the QR Barcode or manually entering the code into the Authentication App. The final step is to enter the six-digit code into the text field and then press the Submit button to complete the process.

| MY ACCOUNT                                                                                                    |                                           |  |  |
|----------------------------------------------------------------------------------------------------|-------------------------------------------|--|--|
| TWO-FACTOR AUTHENTICATION                                                                                                    |                                           |  |  |
| If you don't want to receive security codes by text or phone call, you can set up an authentication app on your device to generate security codes. Once<br>enabled, you will be able to use the one-time passcodes generated by the application each time you sign in instead of receiving a text message or a<br>phone call. If you are having difficulty setting up the authentication app, you will need to contact the app developer directly for assistance. |                                           |  |  |
| <ol> <li>Install an authentication app.</li> </ol>                                                                                                    | 2 Scan QR barcode.                        |  |  |
| Some popular options include:<br>Google Authenticator (iOS/Ar<br>Authy<br>1Password                                                                                                    | ndroid)                                   |  |  |
| LastPass     Microsoft Authenticator                                                                                                    |                                           |  |  |
|                                                                                                    | GIYWEMICMU2DKYLGMIYTCYJXGO                |  |  |
|                                                                                                    | 3 Enter the code from your app.           |  |  |
|                                                                                                    | Submit                                    |  |  |
| Phone                                                                                                    |                                           |  |  |
| Do yo<br>O Ye                                                                                                    | u want to update phone number?<br>es 💿 No |  |  |
|                                                                                                    |                                           |  |  |

4. The Authentication App is successfully added to the user's account.

|                                                                                                    | ON                                  | LTR GLOBAL WORLD WIDE 1<br>Large Trader (LTR)<br>Last Login Date: 9/18/2023 2:17:34 PM |  |
|----------------------------------------------------------------------------------------------------|-------------------------------------|----------------------------------------------------------------------------------------|--|
| Forms Submissions My Account                                                                                                    | Sign Out                            |                                                                                        |  |
| MY ACCOUNT                                                                                                    |                                     |                                                                                        |  |
| TWO-FACTOR AUTHENTICATION                                                                                                    |                                     |                                                                                        |  |
| You are able to use the one-time passcodes generated by the application each time you sign in instead of receiving a text message or a phone call. |                                     |                                                                                        |  |
| Authentication App                                                                                                    | Delete                              |                                                                                        |  |
| Phone                                                                                                    |                                     |                                                                                        |  |
|                                                                                                    | Do you want to update phone number? |                                                                                        |  |
| ○ Yes                                                                                                    |                                     |                                                                                        |  |
|                                                                                                    |                                     |                                                                                        |  |
|                                                                                                    |                                     |                                                                                        |  |